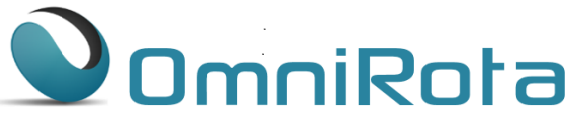

Creating a rota for staff members added after the creation of the primary rota

It is possible to add a staff member to a rota that has already been created without changing the existing rota for everybody else. Note that it will only add fixed sessions for that person or if they have none will create a blank rota for them which will allow you to manually add sessions for them.

1. Whilst viewing the existing rota click on 'Create New Rota'

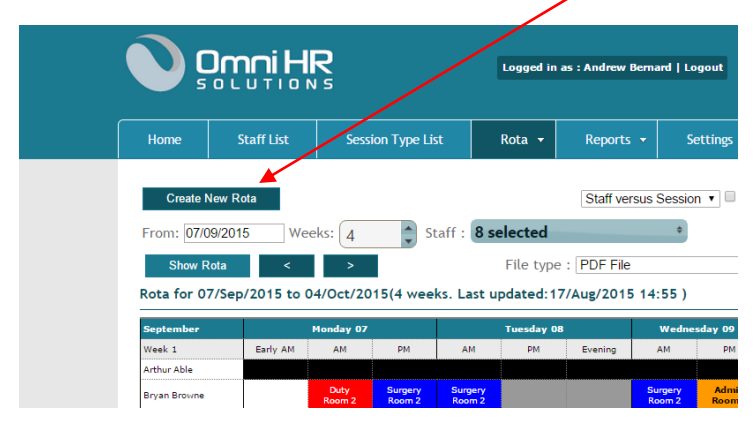

2. The screen that opens defaults to show all staff members (8 of 8 in this case) are selected. Click 'Select' to choose individual staff members.

\*\*\*\*\* IT IS REALLY IMPORTANT THAT YOU ONLY SELECT THAT STAFF MEMBER(S) ALONE OTHERWISE WHEN YOU CREATE THE ROTA YOU WILL CREATE A NEW ROTA FOR EVERYBODY \*\*\*\*\*

| Home      | Staff List                                                                           | Session Type List | Rota 🔻   | Reports 🔻       | Settings 👻         | Administrator 🔻 | Help 🔻 | Support 2 |
|-----------|--------------------------------------------------------------------------------------|-------------------|----------|-----------------|--------------------|-----------------|--------|-----------|
| Create Ro | c.                                                                                   |                   |          |                 |                    |                 |        |           |
| Staff     | Select 8 of 8<br>Locum<br>Arthur Able<br>Bry an Browne<br>Charles Camp<br>Doris Duke | selected          |          |                 | From Date<br>Weeks | 07/12/201       | 5      |           |
| Creat     | Edith Everage                                                                        |                   |          |                 |                    |                 |        |           |
|           |                                                                                      |                   | © OmniHR | 2014   Terms of | use   Privacy      |                 |        |           |

3. From the dialogue box below, click 'Remove All' so that there are no staff selected.

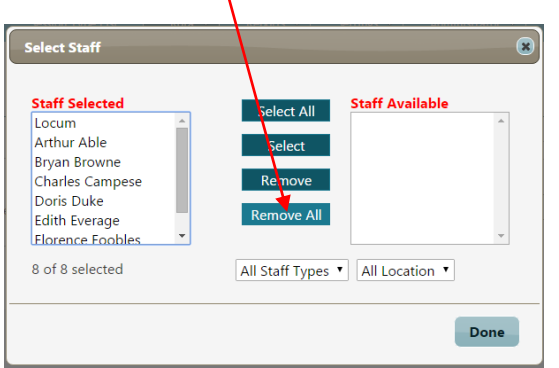

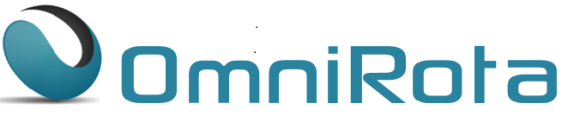

4. Then select only those staff you wish to create the rota for and click 'Done' when finished.

| Staff Selected  |   | Select All      | Staff Available                  | * |
|-----------------|---|-----------------|----------------------------------|---|
| chance campese  |   | Select          | Arthur Able                      |   |
|                 |   | Sciece          | Bryan Browne                     |   |
|                 |   | Remove          | Doris Duke                       |   |
|                 |   | Remove All      | Edith Everage                    |   |
|                 | - | Remove Air      | Florence Foobles                 | - |
|                 |   |                 | Greo Garren                      | 1 |
| I of 8 selected |   | All Staff Types | <ul> <li>All Location</li> </ul> |   |

5. Make sure that only the staff you wish to create the rota for are displayed below and click 'Create Rota'

| Home       | Staff List      | Session Type List | Rota 🔻 | Reports 🔻 | Settings 🔻 | Administrator 🔻 | Help 🔻 | Support 2 |
|------------|-----------------|-------------------|--------|-----------|------------|-----------------|--------|-----------|
|            |                 |                   |        |           |            |                 |        |           |
| Create Rot | a               | L                 |        |           |            |                 |        |           |
| Staff      | Select 1 of 8 s | selected          |        |           | From Date  | 07/12/2015      | 5      |           |
|            | Charles Campe   | se                |        |           |            |                 |        |           |
|            |                 |                   |        |           | Weeks      | 4               | ÷      |           |
| Create     | Dete            | ¥                 |        |           |            |                 |        |           |

6. When you click 'Create Rota' the following dialogue boxes will appear in succession with a warning. Click 'OK' in each case provided you are happy that you have only selected the relevant staff.

| The page at https://www.omnihrs.co.uk says:                                                                                                    | ×   | The page at https://www.omnihrs.co.uk says:                                                                                                    |  |  |
|----------------------------------------------------------------------------------------------------|-----|----------------------------------------------------------------------------------------------------|--|--|
| You have selected fewer staff than the total available. This<br>will amend your current rota for the selected staff only but<br>will only allocate leave and fixed sessions to them. The<br>existing rota, including any manual changes that you have<br>made, will remain unaltered for the remaining staff. Click<br>'OK if you wish to continue or click 'Cancel' if you wish to<br>select all staff. | c i | Rota already created for the selected dates. This will<br>overwrite your existing rota for these dates but only for any<br>staff selected in the previous step. If you have selected all<br>staff then you will get a brand new rota and any manual<br>changes that you have previously made will be lost. Do you<br>want to continue?<br>Prevent this cape from creating additional dialogs. |  |  |
| OK Cancel                                                                                                    |     | OK Cancel                                                                                                    |  |  |

7. The system will then create the rota for that member of staff and will come up with a long Exception Report – you can safely ignore this as it is alerting you to every session unfilled by that staff member alone. Close the exception report and save the rota. The staff member will now be on the rota with any fixed sessions they had been allocated and will be available to select for manual changes.